## Nastavení serveru Exchange pro OS Android

Nastavení se může lišit podle verze Androidu. Protokol Exchange:

1/1

- Doména\uživatelské jméno: asuch\ústavní\_jméno
- Heslo: ústavní\_heslo
- Server Exchange: mail.asuch.cas.cz
- Použít zabezpečené připojení (SSL): ano
- Použít klientský certifikát: ne
- Pokud vyskočí upozornění na certifikát, tak klepnout na Pokračovat

Protokol IMAP:

- Uživatelské jméno: ústavní\_jméno
- Heslo: ústavní\_heslo
- Server IMAP: mail.asuch.cas.cz
- Typ zabezpečení: SSL (akceptuje všechny certifikáty)
- Port: 993
- Předpona cesty k IMAP: nevyplňovat
- Server SMTP: mail.asuch.cas.cz
- Typ zabezpečení: TLS (akceptuje všechny certifikáty)
- Port: 587
- Vyžaduje přihlášení: ano
- Uživatelské jméno: ústavní\_jméno
- Heslo: ústavní heslo

From: https://navody.asuch.cas.cz/ -

Permanent link: https://navody.asuch.cas.cz/doku.php/konfigurace\_posty\_pro\_os\_android?rev=1691144283

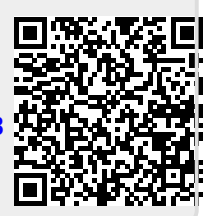

Last update: 2023/08/04 10:18